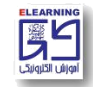

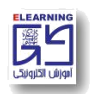

- Ims.sbu.ac.ir ورود به سایت
- ۲- درج نام کاربری (شماره دانشجویی)
- ۳- درج رمز عبور (کد ملی ده رقمی)

\*\*\*\*نام کاربری و رمز عبور روز یکشنبه مورخ ۱۴۰۳/۰۷/۰۱ فعال خواهد شد. \*\*\*\*

**توجه**: در صورتی که با وارد کردن نام کاربری و رمز عبور موفق به ورود به سایت نشدید از صحیح وارد کردن رمز خود در محیطی مانند notepad و یا word اطمینان حاصل فرمایید، در ضمن زبان کیبورد انگلیسی بوده و کلید Caps Lock خاموش باشد.

- <sup>۴</sup>- کلیک بر روی پوشه دریافت نرم افزار در قسمت سمت چپ صفحه
- دانلود و نصب نرم افزار AdobeconnectApp متناسب با سیستم عامل کامپیوتر
- ۶- کلیک بر روی اسم درس مورد نظر در قسمت چپ صفحه اصلی (بعد از انتخاب واحد قطعی در سامانه گلستان لیست دروس اخذ شده در تاریخ ۱۴۰۳/۰۷/۰۱ در این قسمت قابل رویت خواهد بود.)
  - ۷- وارد صفحه درس مورد نظر می شوید.
  - ۸- کلیک بر روی آیکون ادوبی کانکت 🔳 (کلاس آنلاین)
    - ۹- انتخاب گزینه ورود به کلاس مجازی
    - ۰۱ انتخاب گزینه open in application

جهت دریافت ویدئوی آموزشی مربوط به نحوه ورود به سامانه، نرمافزارهای مورد نیاز و امکانات کلاس آنلاین روی لینک زیر کلیک بفرمایید.

https://lms.sbu.ac.ir/mod/folder/view.php?id=51190

\* لطفا تمامي ويدئوهاي آموزشي را به دقت ملاحظه بفرماييد.\*

در صورت برخورد با هر مسالهای در مورد **ورود به سامانه** و یا <mark>کلاسهای آنلاین</mark> لطفا از طریق شمارههای زیر با مرکز آموزش الکترونیکی در ارتباط باشید.

- ۲۹۹·۲۶۹۰ •
- 199.1591 •
- ۲۹۹·۲۶۹۲ •

داخلی ۵-۶-۷-۸